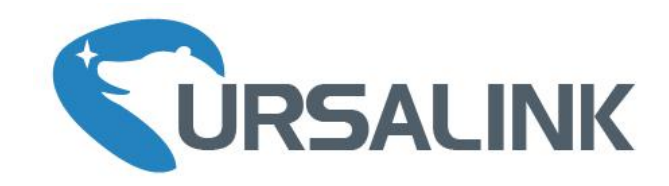

# UC11-N1 Quick Start Guide

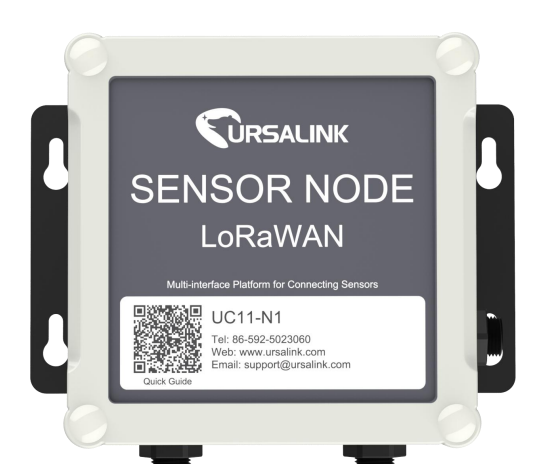

# Welcome

Thank you for choosing Ursalink UC11-N1.

This guide describes how to install the UC11-N1 and how to connect to Ursalink Cloud. Once you complete the installation, refer to the Ursalink UC11-N1 User Manual for instructions on how to perform configurations on the device.

#### **Related Documents**

This Start Guide only explains the installation of Ursalink UC11-N1. For more functionality and advanced settings, please refer to the relevant documents as below.

| Document                    | Description                                                        |
|-----------------------------|--------------------------------------------------------------------|
| Ursalink UC11-N1 Datasheet  | Datasheet for the Ursalink UC11-N1.                                |
| Urselink UC11 N1 User Cuide | Users could refer to the guide for instruction on how to configure |
| Orsannik OCTT-NT OSER Guide | all the settings.                                                  |

The related documents are available on Ursalink website: <u>http://www.ursalink.com</u>.

#### **Declaration of Conformity**

Ursalink UC11-N1 is in conformity with the essential requirements and other relevant provisions of the CE, FCC, and RoHS.

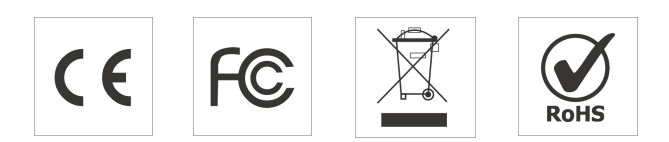

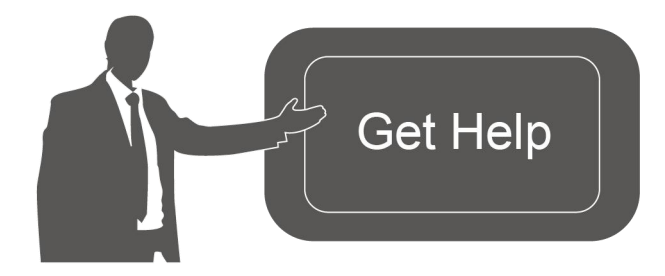

For assistance, please contact Ursalink technical support: Email: support@ursalink.com Tel: 86-592-5023060 Fax: 86-592-5023065

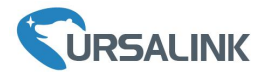

### **1. Packing List**

Before you begin to install the UC11-N1, please check the package contents to verify that you have received the items below.

#### **1.1 Package Contents**

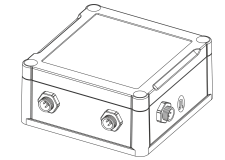

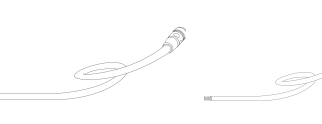

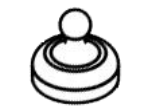

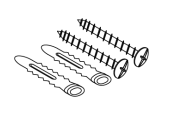

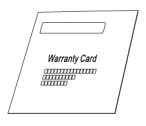

1 × UC11-N1 Device

2 × Data Cable 1 × USB Cable

1 × Magnet Setscrews

1 × Warranty Card

#### **Optional Accessories**

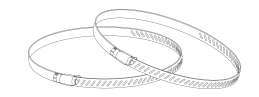

2 × Pole Mounting Kit

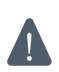

If any of the above items is missing or damaged, please contact your Ursalink sales Representative.

#### 2. Hardware Installation

# 2.1 USB Configuration

Connect UC11-N1 with laptop via USB cable.

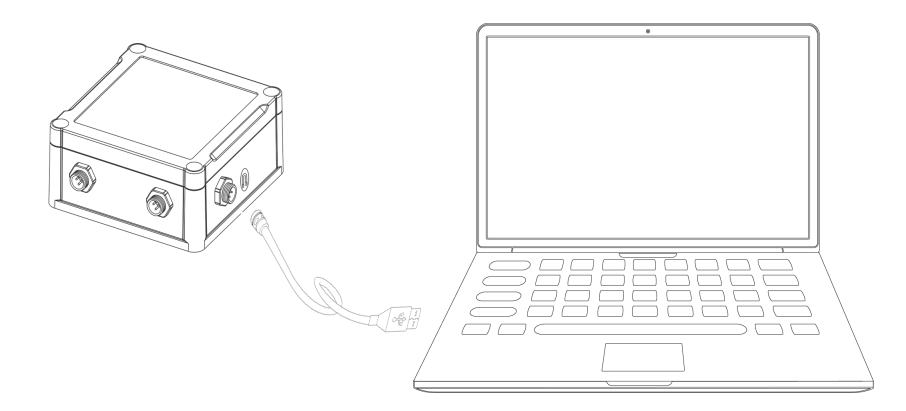

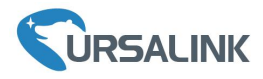

#### 2.2 Mount the UC11-N1

#### Wall Mounting

A. Mount the enclosure to the mounting bracket with the bracket mounting screws.

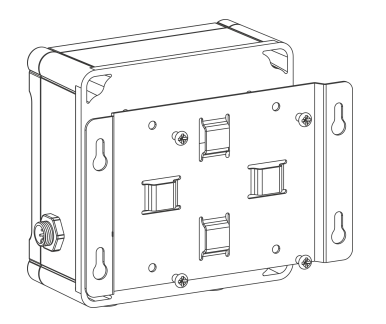

#### B. Mount the mounting bracket horizontally to the wall by fixing the wall mounting screws into the wall plugs.

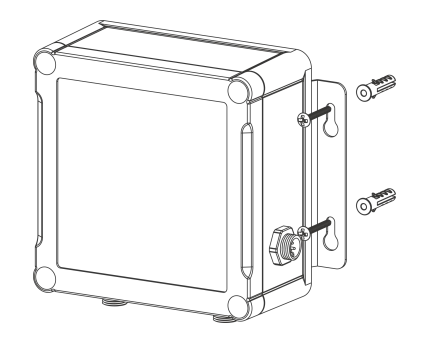

#### **Pole Mounting**

A. Mount the enclosure to the mounting bracket with the bracket mounting screws.

B. Straighten out the hose clamp and slide it through the rectangular holes in the mounting bracket, wrap the hose clamp around the pole.

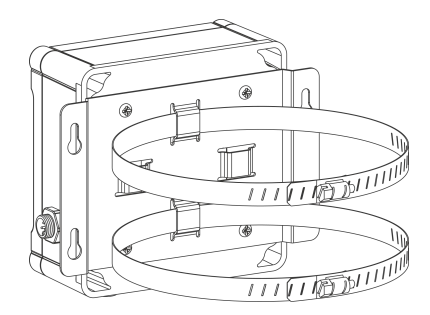

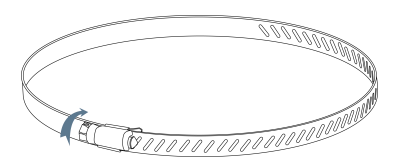

# 2.3 Turn ON/OFF UC11-N1

Place the magnet on the sign "U" to turn on/off UC11-N1. Beep 2 seconds ON, beep last 6 seconds OFF.

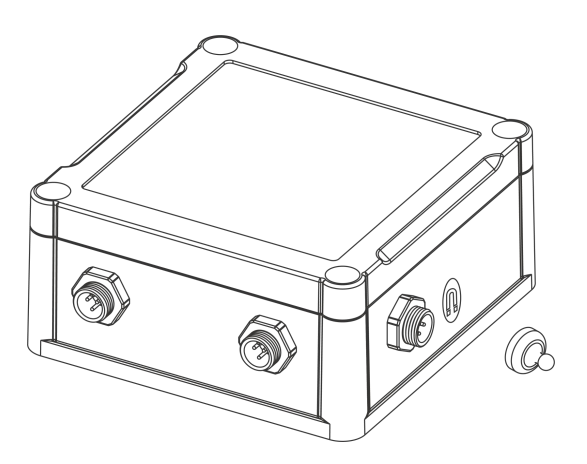

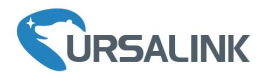

#### **Getting Started**

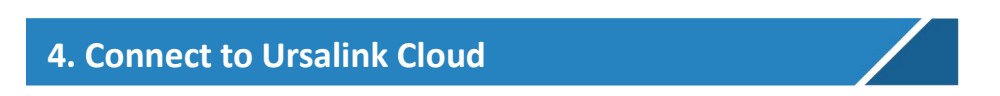

#### 4.1 Configure UC11-T1 via Toolbox

Please connect PC USB port to micro USB port of UC3x series remote cellular I/O directly, PC Setup the Toolbox.

① Select Serial port and fill in the login password, default "123456", then click "Save"

|                         | Ursalink ToolBox V2.4              | Θ |  |
|-------------------------|------------------------------------|---|--|
|                         | Serial information >               |   |  |
| Status                  | Serial Port Settings               |   |  |
|                         | Serial port COM4<br>Login password |   |  |
| General                 | Baud rate 115200                   |   |  |
|                         | Parity bits None  Stop bits 1 ed.  |   |  |
| <b>((•))</b><br>LoRaWAN | Save Cancel                        |   |  |

#### (2) Click "Status" to check property of UC11-N1

|         | Ursalink ToolBox V2                                                | .4                                 | Θ |  |
|---------|--------------------------------------------------------------------|------------------------------------|---|--|
|         | Status >                                                           |                                    |   |  |
| Status  | Model:<br>Serial Number:                                           | UC11N1<br>641192445061             |   |  |
| General | Partnumber:<br>Firmware Version:<br>Hardware Version:<br>RSSI/SNR: | CN470-0080<br>01.01<br>V1.1<br>0/0 |   |  |

③Click "General/Basic" configure the "Reporting Interval"

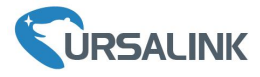

|                         | Ursalink ToolBox | c V2.4                                                                                  |                                     |          | Θ | Ċ |
|-------------------------|------------------|-----------------------------------------------------------------------------------------|-------------------------------------|----------|---|---|
|                         | General >        |                                                                                         |                                     |          |   |   |
| Status                  | Basic            | Serial                                                                                  | GPIO                                | AI       |   | _ |
| General                 |                  | Device ID<br>Description<br>Reporting Interval                                          | 641192445061<br>This is a devic for | S        |   |   |
| <b>((०))</b><br>LoRaWAN |                  | Interface 1 (Pin2)<br>3V3 Output<br>Interface 2 (Pin2)<br>3V3 Output<br>Change Password |                                     |          |   |   |
| <b>알</b><br>Upgrade     |                  |                                                                                         |                                     |          |   |   |
|                         |                  | Firmware Vers                                                                           | ion: 01.01 Hardware Vers            | ion V1.1 |   |   |

# 4 Click "General/Serial" to configure RS485 property and channel

|               | Ursalink ToolBox V2. | 4                                    |                  |          | Θ | Ċ        |
|---------------|----------------------|--------------------------------------|------------------|----------|---|----------|
|               | General >            |                                      |                  |          |   |          |
| Status        | Basic                | Serial                               | GPIO             | AI       |   |          |
|               |                      | Enable                               | $\checkmark$     |          |   | <b>_</b> |
| - And Andrews |                      | Interface Type                       | RS485 (Modbus N  | faster)  |   |          |
| 8             |                      | Interface 1 (Pin1)<br>5/9/12V Output | $\checkmark$     |          |   |          |
| General       |                      | Power Output Time Before Collect     | 5000             | ms       |   |          |
|               |                      | Baud Rate                            | 9600             | <b>-</b> |   |          |
|               |                      | Data Bit                             | 8 bits           | <u> </u> |   |          |
| ((0))         |                      | Stop Bit                             | 1 bits           | <b>_</b> |   |          |
| LoRaWAN       |                      | Parity                               | None             | <b>•</b> |   |          |
|               |                      | Data Polling Interval                | 10               | S        |   |          |
|               |                      | Execution Interval                   | 10               | ms       |   |          |
| Ŷ             |                      | Max Resp Time                        | 500              | ms       |   |          |
| =<br>Upgrade  |                      | Max Retry Times                      | 3                |          |   |          |
|               | Channel Settings     |                                      |                  |          |   | -        |
|               |                      |                                      |                  |          |   |          |
|               |                      | Firmware Version: 01.0               | 1 Hardware Versi | on V1.1  |   |          |

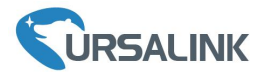

|                     | Ursalink ToolBox V2.4                                                                                        | Θ                | Ċ        |
|---------------------|----------------------------------------------------------------------------------------------------|------------------|----------|
|                     | General >                                                                                                    |                  |          |
| Status              | Basic Serial GPIO AI                                                                                         |                  |          |
|                     | Parity None -                                                                                                |                  | <b>_</b> |
| General             | Data Polling Interval     10     s       Execution Interval     10     ms       Max Resp Time     500     ms |                  |          |
|                     | Max Retry Times 3 Channel Settings                                                                           |                  |          |
| ((0))               | Channel ID Name Slave ID Address Quantity Type Sign Value                                                    |                  |          |
| LoRaWAN             | 1     Light     1     6     1     Holding Register(INT16)     0     Fetch                                    | $\otimes$        |          |
|                     | 2 Wind 2 0 1 Holding Register(INT16)                                                                         | $\otimes \oplus$ | _        |
| <b>알</b><br>Upgrade | Up                                                                                                    | to 8 channels    | -        |

In this quick guide, UC11-T1 connect with two equipment (Light sensor and wind speed sensor), both of the two sensors use Modbus RS485.

#### Sensor property

| Sensor            | Serial Port | Slave ID | Register | Туре                    |
|-------------------|-------------|----------|----------|-------------------------|
| Light Sensor      | 9600 8N1    | 1        | 6        | Holding Register(INT16) |
| Wind speed sensor | 9600 8N1    | 2        | 0        | Holding Register(INT16) |

Wiring

|         | Orange(12V/9V/5V | Brown (V+) |         |
|---------|------------------|------------|---------|
|         | Black (GND)      | Brown (V-) |         |
| UC11-N1 | Green (A)        | Green (A)  | Sensors |
|         | Yellow (B)       | Blue(B)    |         |

**Note:** The two sensor is powered up by UC11-N1, need configure "power output before collect", default 5 seconds.

(5) Click "General/GPIO" to configure digital input and output.

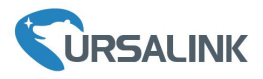

|                         | Ursalink ToolBox | ( V2.4                                     |                                       |       | $\ominus$ | ப |
|-------------------------|------------------|--------------------------------------------|---------------------------------------|-------|-----------|---|
|                         | General >        |                                            |                                       |       |           |   |
| Status                  | Basic            | Serial                                     | GPIO                                  | AI    |           |   |
|                         |                  | Interface Name                             | GPIO 1                                |       |           |   |
| General                 |                  | Enable<br>Interface Type                   | Digital Input1                        |       |           |   |
|                         |                  | Status                                     | Low                                   | Fetch |           |   |
| <b>((0))</b><br>LoRaWAN |                  | Interface Name<br>Enable<br>Interface Type | GPI0 2<br>Digital Input2<br>Pull Down | ĺ     |           |   |
| ਊ<br>Upgrade            |                  | Status                                     | Low                                   | Fetch |           |   |

#### 6 Click "General/AI" to configure analog input.

|                         | Ursalink ToolBox | « V2.4                                                        |                             |         | Θ |   |
|-------------------------|------------------|---------------------------------------------------------------|-----------------------------|---------|---|---|
|                         | General >        |                                                               |                             |         |   |   |
| Status                  | Basic            | Serial                                                        | GPIO                        | AI      |   | _ |
| General                 |                  | Interface 2 (Pin1)<br>5/9/12V Output<br>Data Polling Interval | 10                          | s       |   |   |
| <b>((0))</b><br>LoRaWAN |                  | Interface Name<br>Enable<br>Status                            | Analog Input 1              | Fetch   |   |   |
| 습<br>Upgrade            |                  | Interface Name<br>Enable<br>Status<br>Save                    | Analog Input 2              | Fetch   |   |   |
|                         |                  | Firmware Vers                                                 | sion: 01.01 Hardware Versio | on V1.1 |   |   |

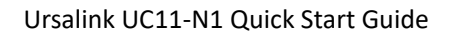

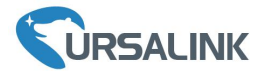

# 4.2 Ursalink Gateway Configuration

Enable network server and mode configure as "Ursalink Cloud".

| URSALIN          | <            |               |                 |                        |                          | 💄 admin 🔁                                                 |
|------------------|--------------|---------------|-----------------|------------------------|--------------------------|-----------------------------------------------------------|
|                  |              |               | For your device | e security, please cha | ige the default password |                                                           |
| Status           | General      | Applications  | Profiles        | Device                 | Packets                  | Help —                                                    |
|                  |              |               |                 |                        |                          | General Setting                                           |
| LoRaWAN          | General Set  | ting          |                 |                        |                          | Enable                                                    |
|                  | Enable       |               |                 |                        |                          | Click to enable Network Server<br>mode.                   |
| Packet Forwarder | Mada         |               |                 |                        |                          | Mode                                                      |
| Network Server   | Mode         | UISAIINK CIUU | •               |                        |                          | Show the working mode of<br>LoRaWAN                       |
|                  | NetID        | 010203        |                 |                        |                          | NetID                                                     |
| Network          | Join Delay   | 5             |                 | Sec                    |                          | Enter the network identifier. The                         |
|                  | RX1 Delay    | 1             |                 | Sec                    |                          | Range: 6-digit hexadecimal                                |
| System           | Lease Time   | 744-0-0       |                 | hh-mm-ss               |                          | string                                                    |
|                  | Log Level    | info          | •               |                        |                          | Enter the interval time between                           |
| Industrial       |              |               |                 |                        |                          | the end-device sends a<br>Join request message to         |
| Maintenance      | Channel Pla  | in Setting    |                 |                        |                          | network server and the end-                               |
|                  | Channel Plar | CN470         | •               |                        |                          | to receive the                                            |
| APP              | Channel Mas  | sk            |                 |                        |                          | from network server. The                                  |
|                  |              |               |                 |                        |                          | BX1 Delay                                                 |
|                  | Save & App   | ply           |                 |                        |                          | Enter the interval time between                           |
|                  |              |               |                 |                        |                          | the end-device sends uplink<br>packets and the end-device |
|                  |              |               |                 |                        |                          | prepares to open RX1 to<br>receive the downlink           |
|                  |              |               |                 |                        |                          | packet.The default is 1 sec.                              |
|                  |              |               |                 |                        |                          | Lease Time                                                |
|                  |              |               |                 |                        |                          | a successful join expires. The                            |
|                  |              |               |                 |                        |                          | format is hours-minutes-                                  |

# 4.3 Ursalink Cloud Configuration

(1) Register an account of the Ursalink cloud

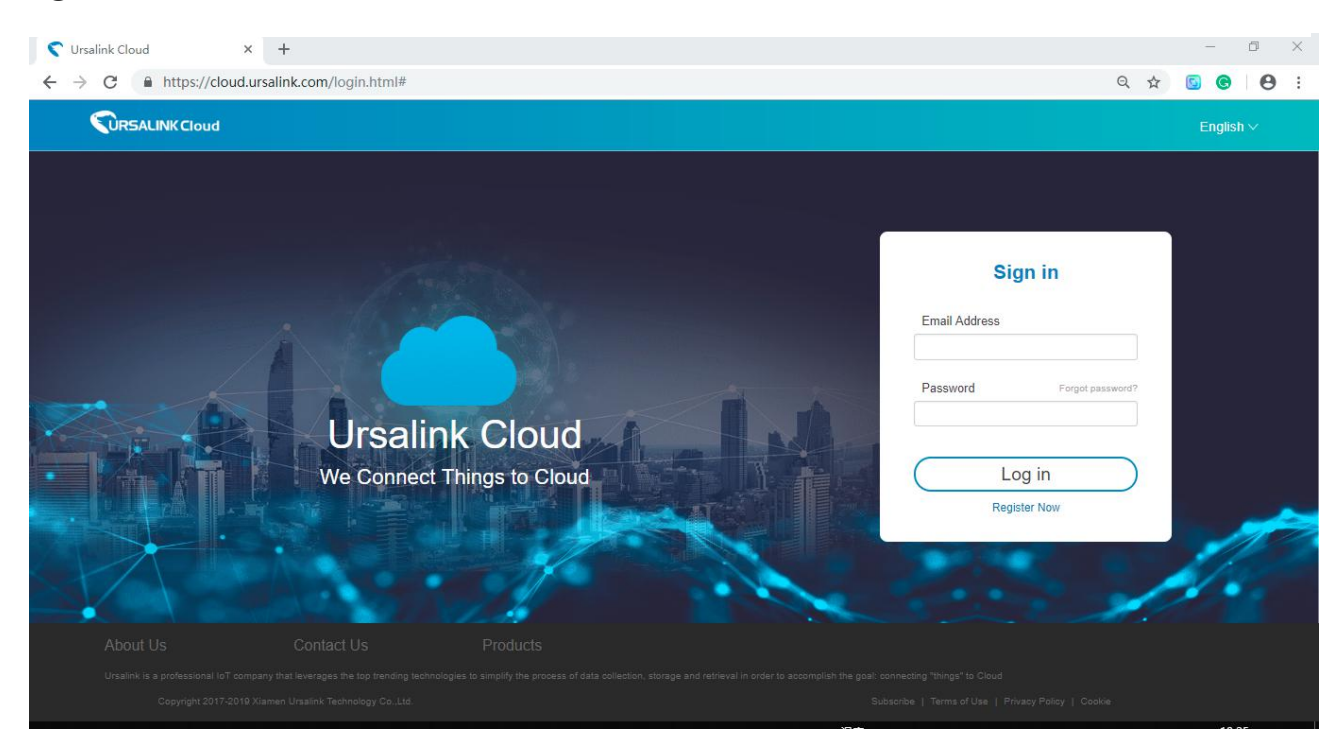

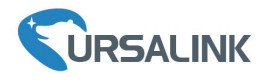

(2) Login Ursalink Cloud and go to "Gateway/Add" and fill in the gateway SN, click add.

| vice                                                 | Add Delete                                                                               |                                         |                                                                                                    |                                                                                                |                                                                         |                                                                                        | Search                                                                               | o               |
|------------------------------------------------------|------------------------------------------------------------------------------------------|-----------------------------------------|----------------------------------------------------------------------------------------------------|------------------------------------------------------------------------------------------------|-------------------------------------------------------------------------|----------------------------------------------------------------------------------------|--------------------------------------------------------------------------------------|-----------------|
| y Devices                                            | _                                                                                        |                                         |                                                                                                    |                                                                                                |                                                                         |                                                                                        |                                                                                      |                 |
| ateway                                               | Status 🖨                                                                                 | Name 🔶                                  | Model 🔶                                                                                                    | Partnumber 🔶                                                                                   | Serial Number 🔶                                                         | version 🐥                                                                              | Update Time 👙                                                                        | Operation       |
| levice Groups                                        |                                                                                          |                                         |                                                                                                    | No matching record                                                                             | s found                                                                 |                                                                                        |                                                                                      |                 |
| Event Center                                         |                                                                                          |                                         |                                                                                                    |                                                                                                |                                                                         |                                                                                        |                                                                                      |                 |
| ccount                                               | ,                                                                                        |                                         |                                                                                                    |                                                                                                |                                                                         |                                                                                        |                                                                                      |                 |
|                                                      |                                                                                          |                                         |                                                                                                    |                                                                                                |                                                                         |                                                                                        |                                                                                      |                 |
|                                                      |                                                                                          |                                         |                                                                                                    | Add Device                                                                                     | ×                                                                       |                                                                                        |                                                                                      |                 |
|                                                      |                                                                                          |                                         | SN                                                                                                    |                                                                                                | _                                                                       |                                                                                        |                                                                                      |                 |
|                                                      |                                                                                          |                                         | 0.1                                                                                                    |                                                                                                |                                                                         |                                                                                        |                                                                                      |                 |
|                                                      |                                                                                          |                                         | <li>Please enable</li>                                                                                                    | Ursalink Cloud mode on gatew                                                                   | vay first.                                                              |                                                                                        |                                                                                      |                 |
|                                                      |                                                                                          |                                         | Ac                                                                                                    | d Cancel                                                                                       |                                                                         |                                                                                        |                                                                                      |                 |
|                                                      |                                                                                          |                                         |                                                                                                    |                                                                                                |                                                                         |                                                                                        |                                                                                      |                 |
|                                                      |                                                                                          |                                         |                                                                                                    |                                                                                                |                                                                         |                                                                                        |                                                                                      |                 |
|                                                      |                                                                                          |                                         |                                                                                                    |                                                                                                |                                                                         |                                                                                        |                                                                                      |                 |
|                                                      |                                                                                          |                                         |                                                                                                    |                                                                                                |                                                                         |                                                                                        |                                                                                      |                 |
|                                                      |                                                                                          |                                         |                                                                                                    |                                                                                                |                                                                         |                                                                                        |                                                                                      |                 |
|                                                      |                                                                                          |                                         |                                                                                                    |                                                                                                |                                                                         |                                                                                        |                                                                                      |                 |
|                                                      |                                                                                          |                                         |                                                                                                    |                                                                                                |                                                                         |                                                                                        |                                                                                      |                 |
|                                                      |                                                                                          |                                         |                                                                                                    |                                                                                                |                                                                         |                                                                                        |                                                                                      |                 |
|                                                      |                                                                                          |                                         |                                                                                                    |                                                                                                |                                                                         |                                                                                        |                                                                                      |                 |
|                                                      |                                                                                          |                                         |                                                                                                    |                                                                                                |                                                                         |                                                                                        |                                                                                      |                 |
|                                                      |                                                                                          |                                         |                                                                                                    |                                                                                                |                                                                         |                                                                                        |                                                                                      |                 |
|                                                      |                                                                                          |                                         |                                                                                                    |                                                                                                |                                                                         |                                                                                        |                                                                                      |                 |
|                                                      |                                                                                          |                                         | Cc                                                                                                    | pyngna 2017-2019 Xiamen Uns                                                                    | uboxTool <b>by</b> Co.14                                                |                                                                                        |                                                                                      |                 |
|                                                      |                                                                                          |                                         | Ca                                                                                                    | eyngts 2017-2019 Xiamen Uni                                                                    | iboxTool <mark>ay</mark> Co.14                                          |                                                                                        |                                                                                      |                 |
| 28                                                   | Ads Dokelo                                                                               |                                         | C                                                                                                    | gyngta 2017-2019 Xiamen Uni                                                                    | sboxTool <mark>ay Co.,Ltd</mark>                                        |                                                                                        | Search                                                                               |                 |
| ce vices                                             | Add Doleto                                                                               |                                         | 6                                                                                                    | pynght 2017-2019 Xiamen Urg                                                                    | iboxTool <b>gy Co Ltd</b>                                               |                                                                                        | Search                                                                               |                 |
| 2e vices                                             | Add Delete<br>Status (                                                                   | Name 🔹                                  | CC<br>Model 🕴                                                                                                    | pyrgitt 2017-2019 Xiamen Urfa<br>Partnumber 🛊                                                  | ubaxTaali yy Co. Lid<br>Serial Number 🕴                                 | version 🛊                                                                              | Search<br>Update Time 🛊                                                              | Cperr           |
| se • •                                               | Add     Delete       ■     Status       ●     ○                                          | Name 🔹                                  | Kodel 🛊<br>UG874.00E-W-G-EU869                                                                                                 | pyrgtt 2017-2019 Xamen Um d<br>Partnumber                                                      | uboxTool yay Co. Md<br>Serial Number 🕴<br>621692473085                  | version 🛊<br>Firmware 80.0.24<br>Hardware X2.0                                         | Search<br>Update Time 🔹<br>2019-08-06 19:37                                          | Open<br>čē      |
| De Conups<br>Conups<br>Conter                        | Add Decidio                                                                              | Name 🔹                                  | Model ¢<br>UQ87-L00E-W-G-EU888                                                                                                 | pyrgtt 2017-2019 Xiamen Urs<br>Partnumber •<br>LODE-W-G-EU898                                  | ubaxTool yay Co. J.M<br>Serial Number 🕴<br>621692473005                 | version 🛊<br>Firmware 80.0.0.24<br>Hardware V2.0                                       | Search<br>Update Time 🔮<br>2015-03-05 19:37                                          | Opera<br>(3     |
| pe ▼<br>vices<br>Groups<br>Center<br>unt ↓           | Add     Dakhlo       ■     Status       ■     ○       ■     ○       ■     ○              | Name 🔹<br>My Gateway<br>My Gateway      | Model ¢<br>UG85-L00E-G-U5915                                                                                                   | pyrght 2017-2019 Xiamen Urs<br>Partnumber •<br>LORE-W-G-EUR98<br>LORE-G-US915                  | iboxTool yay Co. J.M<br>Serial Number ¢<br>621952473095<br>021791878970 | version 🛊<br>Firmware 80.0.24<br>Hardware V2.0<br>Firmware 80.0.24<br>Hardware V1.0    | Search<br>Update Time 🔹<br>2019-08-05 19-37<br>2019-08-05 19-37                      | Opera<br>G      |
| ze ₹<br>vices<br>ay t<br>i Groups<br>Center<br>unt ₹ | Add     Dabbo       ■     Status       ■     ○       ■     ○       ■     ○       ■     ○ | Name   Ny Gateway Ny Gateway Ny Gateway | Model         \$           UG87-L00E-W-G-EU889         UG88-L00E-G-U5915           UG85-L00E-G-U5915         UG85-L00E-G-U5915 | pyrght 2017-2019 Xiamen Urs of Partnumber  Partnumber LORE-W-G-EUR98 LORE-G-US915 LORE-G-EUR98 | 100xTool yay Co. J.M<br>Serial Number ¢<br>621952473095<br>021791878970 | version 4<br>Firmware 80.0.24<br>Hardware V2.0<br>Firmware 80.0.24<br>Firmware 80.0.20 | Search<br>Update Time \$<br>2019-08-05 19-37<br>2019-08-05 19-37<br>2019-08-05 19-37 | Opera<br>G<br>G |

③Go to "My Devices" click add. Fill in the SN of the UC11-N1 and select associated gateway.

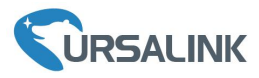

| Device        | Add | Delete   |                                                 |                                                     |                                                                              |        |       |                | Search | 0 ⊪-      |
|---------------|-----|----------|-------------------------------------------------|-----------------------------------------------------|------------------------------------------------------------------------------|--------|-------|----------------|--------|-----------|
| My Devices    |     |          |                                                 |                                                     |                                                                              |        |       |                |        |           |
| Gateway       |     | Status 🔶 | Name 🔶                                          |                                                     | Interface Status 🔶                                                           |        |       | Update Time    |        | Operation |
| Device Groups |     |          | My Device                                       | DI_1                                                | - 0                                                                          |        |       |                |        |           |
| Event Center  |     |          | SN: 611390925393<br>Model: UC3422               | AL_1<br>AL_2                                        | : - mA                                                                       | 5_1: 🎯 |       |                |        |           |
| Account •     |     |          |                                                 | 4                                                   | Add Device                                                                   | ×      |       |                |        |           |
|               |     |          | My Device<br>SN: 611500795270<br>Model: UC3422  | SN                                                  | 641192445061                                                                 |        |       | 2019-06-17 16  | :15    |           |
|               |     |          | My Device<br>SN: 61336082069<br>Model: UC3452   | Associated Gateway<br>Device EUI<br>Application Key | My Gateway (621892473086)<br>24e1641192445061<br>5572404c698e8b4c6f528132303 | •      | 20194 | 2019-08-06 20  | 28     |           |
|               |     |          | My Device<br>SN: 641192416310<br>Model: UC11-N1 | Add<br>GPIO_2                                       | Cancel                                                                       |        |       | 2019-08-05 19. | 35     |           |
|               |     |          | My Device<br>SN: 641192808420<br>Model: UC11-N1 | GPIO_1<br>GPIO_2                                    |                                                                              |        |       | 2019-08-05 19. | 37     |           |
|               | D   | 8        | My Device<br>SN: 641192872241<br>Model: UC11-N1 | GPIO_1<br>GPIO_2                                    | : 0                                                                          |        |       | 2019-08-05 19  | 37     | ⊗ >       |

④ Click
 Other the UC11-N1 from Ursalink cloud, add channel for the Modbus.
 Note: Channel name should be same as the one configure in UC11-N1

|               | oud                |                       |                      |             |                     | gaga@ursa |
|---------------|--------------------|-----------------------|----------------------|-------------|---------------------|-----------|
| Device •      |                    |                       |                      |             |                     |           |
| My Devices    |                    |                       | Low Battery Alarm: 🖉 |             |                     |           |
| Gateway       | _                  |                       |                      |             |                     |           |
| Device Groups |                    | Name                  | Custom Name          | Value       | Visualization       |           |
| Event Center  |                    | GPIO 1(Digital Input) | GPIO_1               | Low         | 8                   |           |
| Account       |                    | GPIO 2(Digital Input) | GPI0_2               | Low         |                     |           |
|               |                    |                       |                      |             |                     |           |
|               |                    |                       |                      |             |                     |           |
|               |                    | Name Custom Name      | Osh Osl              | Unit        | Value Visualization |           |
|               |                    | Al 1: Al_1            | [ [                  | Max         | < 0.00 mA           |           |
|               |                    |                       |                      | Min         | : 0.00 mA           |           |
|               |                    | AI 2: AI_2            |                      | Max         | < 0.00 mA           |           |
|               |                    |                       |                      | Min         | : 0.00 mA           |           |
|               |                    |                       |                      | Avg         | 2: 0.00 mA          |           |
|               |                    |                       |                      |             |                     |           |
|               | Channel ID Channel | Name Type Sign        | Decimal Place Raw Da | ata 🛈 Value | Unit Operation      |           |
|               | 1 v Light          | t                     | 0                    |             | Lux                 |           |
|               | 2 • Wind           |                       | 0                    |             | m/s                 |           |
|               | 2 7                |                       |                      |             |                     |           |
|               |                    |                       |                      |             |                     |           |
|               |                    |                       | Save & Apply         |             |                     |           |
|               |                    |                       |                      |             |                     |           |

(5) Check the data of the sensors that connect with UC11-N1

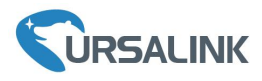

|               | oud                                                                                                    |                                                 |                        |                                     | gaga@ursalink.c  | om 🖧 🖬 🚺               |
|---------------|----------------------------------------------------------------------------------------------------|-------------------------------------------------|------------------------|-------------------------------------|------------------|------------------------|
| Device 👻      |                                                                                                    | SN: 641192416310<br>Model: UC11-N1              | GPI0_1: 0              |                                     | 2019-08-05 19:35 | @ ~                    |
| My Devices    | R\$\$I: _30dBm                                                                                                    |                                                 |                        |                                     |                  |                        |
| Gateway       | Battery: 61%                                                                                                    |                                                 |                        |                                     |                  |                        |
| Device Groups | Associated Gateway: 621692473086                                                                                                    | 18-                                             |                        |                                     |                  |                        |
| Event Center  | Device EUI: 24e1641192416310<br>Firmware: v1.5<br>Hardware: v1.1                                                                                     | 12-                                             |                        |                                     |                  |                        |
| Account •     |                                                                                                    | 96                                              |                        |                                     |                  |                        |
|               |                                                                                                    | 4 18:43 18:45<br>08-05 08-05                    | 19:00<br>08-05         | 19:15<br>08-05                      | 19:30<br>08-05   | 19:35<br>08-05         |
|               |                                                                                                    | My Device<br>SN: 641192445061<br>Model: UC11-N1 | GPI0_1:<br>GPI0_2:     |                                     | 2019-07-30 09:08 | ®∽<br>Data             |
|               | R\$SI: -65dBm<br>Battery: 100%<br>Group Name:<br>Associated Gateway: 621692473066<br>Device EU: 24e1641102445061<br>Firmware: v1.1<br>Hardware: v1.1 | 400<br>300<br>200<br>0<br>1856<br>07-24         | -0- MJ -0- MZ -0-      | 680_1 -0- 680_2 -0- CHV_1 -0- CHV_2 |                  | 200 1306<br>7-25 07-25 |
|               | • •                                                                                                    | My Device<br>SN: 641192808420<br>Model: UC11-N1 | GPI0_1:<br>GPI0_2:     | ч.                                  | 2019-08-05 19:37 | @ >                    |
|               |                                                                                                    | My Device<br>SN: 641192672241<br>Model: UC11-N1 | GPIO_1: O<br>GPIO_2: O |                                     | 2019-08-05 19:37 | @ >                    |

**Note:** For More details, please refer to the UC11-N1 user guide.

[END]